## 1.48 - Mart 2024

Logo WMS Panel

| Sürümde Yer Alan Yenilikler |                                                                                                    |                                                                                           |  |  |
|-----------------------------|----------------------------------------------------------------------------------------------------|-------------------------------------------------------------------------------------------|--|--|
| Sıra<br>No                  | Tanım                                                                                               | Açıklama                                                                                  |  |  |
| 1                           | Sayım sonuç ekranına malzemenin ERP'de tanımlı özel kod bilgisinin eklenmesi                        | Sayım işlemlerindeki Sayım Sonuç ekranına ERP'de eklenmiştir.                             |  |  |
| 2                           | ERP'de sipariş satırı "kapandı" yapıldığında siparişin Hızlı Sevkiyat menüsündeki fişte gözükmemesi | ERP'de sipariş satırı "kapandı" yapıldığında siparişin<br>fişte gözükmemesi sağlanmıştır. |  |  |

### Sürümde Yer Alan İyileştirmeler

| Sıra<br>No | Tanım                                                                                 | Açıklama                                                             |
|------------|---------------------------------------------------------------------------------------|----------------------------------------------------------------------|
| 1          | Planlama Fişleri ekranında planlanan ve sevk edilen miktar bilgisinin<br>düzenlenmesi | Planlama fişleri ekranında planlanan miktar ve sevk<br>sağlanmıştır. |
| 2          | Sayım Detay ekranında tarih alanının boş gelmesi                                      | Sayım menüsündeki Detay ekranında tarih bilgisinin                   |
|            |                                                                                       |                                                                      |

#### Logo WMS Mobile

### Sürümde Yer Alan Yenilikler

| Sıra<br>No | Tanım                                                                                                    | Açıklama                                                                                                    |
|------------|----------------------------------------------------------------------------------------------------|----------------------------------------------------------------------------------------------------|
| 1          | Ürün Toplama ekranında taşıyıcı<br>kodunun varsayılan olarak girilebilmesi                                                          | Transfer – Ürün Toplama ekranında; Başlık sekmesinde yer alan taşıyıcı kodunu<br>sağlanmıştır. Siparişli toplamalarda; varsa siparişten, yoksa cari üzerinden, cari<br>sağlanmıştır. Siparişsiz toplamalarda; varsa cari üzerinden, yoksa firma üzerind<br>sağlanmıştır.                                              |
| 2          | Siparişsiz Mal Kabul ekranında cari<br>seçiminin QR kod ile yapılabilmesi                                                           | Tiger için Siparişsiz Mal Kabul ekranında cari seçiminin QR kod ile yapılabilmesi i<br>barkod okuyucu açılır ve QR kod okutulur. QR kod içerisinde yer alan cari, belge<br>otomatik olarak doldurulur.<br>Madde ile ilgili video için tıklayınız.                                                                     |
| 3          | Netsis – E Fatura Parametreleri'nde<br>bulunan "E-İrsaliye" seçeneği aktif<br>olduğunda bu bilginin WMS'te seçili<br>olarak gelmesi | Netsis – E Fatura Parametreleri'nde bulunan "E-İrsaliye Kullanılsın" seçeneği akt<br>Toplama, Siparişli Ürün Toplama ve Ambarlar Arası Transfer işlemlerinde "E-İrsa<br>sağlanmıştır. E-İrsaliye alanı kırmızıdan siyaha çevrilmiştir.                                                                                |
| 4          | Üretim Emri ekranına "Planlanan<br>Toplam Üretim Miktarı" bilgisinin<br>eklenmesi                                                   | Üretim Emri ekranında üretim emri numarasının altına "Planlanan Toplam Üretir varsayılan değeri 0 gelmektedir. Kullanıcı miktarı elle girebilecektir. Serili üretim gelmektedir.                                                                                                    |
| 5          | WMS'te satış irsaliyesi oluştururken<br>Netsis'teki satır bazı açıklaması<br>parametresine göre işlem yapılması                     | WMS'te satış irsaliyesi oluştururken; Netsis'teki satır bazı açıklaması parametrel<br><b>İşlem</b> sekmesindeki Satır Açıklaması için <b>Netsis – Satış Parametreleri</b> 'nde buluna<br>aktarılması; <b>Başlık</b> sekmesindeki açıklama satırlarının <b>Netsis – Satış Fatura Para</b><br>aktarılması sağlanmıştır. |

6 Palet Şablonu özelliğinin üretim ekranlarında kullanımı

Palet şablonu özelliğinin Üretimden Giriş(Üretim) ve Üretim Emri/İş Emri ekranla yapılmıştır.

**Madde ile ilgili video için** tıklayınız.

#### Sürümde Yer Alan İyileştirmeler

| Sıra<br>No | Tanım                                                                                                    | Açıklama                                                                                                    |
|------------|----------------------------------------------------------------------------------------------------|----------------------------------------------------------------------------------------------------|
| 1          | Yer Değiştirme fişinde yeni palet oluşturulduğunda<br>uygulamanın sonlanması                                                             | Yer Değiştirme fişinde yeni bir palet oluşturulup, malzeme oku<br>uygulamanın sonlanmaması sağlanmıştır.                                                                                                    |
| 2          | İade işlemlerinde iade alınan ürün fiyatının satış fiyatıyla,<br>iade gönderilen ürün fiyatının satın alma fiyatıyla aktarılması         | <ul> <li>WMS'ten yapılan Kabul – Toptan Satış İade Faturası/İrsaliyesi işlemir<br/>üzerinden aktarılması sağlanmıştır.</li> <li>WMS'ten yapılan Transfer – Ürün Toplama – Satın Alma İade Faturas<br/>satın alma fiyatı üzerinden aktarılması sağlanmıştır.</li> </ul> |
| 3          | Mal Kabul ve Toplama fiş aktarımlarının tevkifatlı KDV<br>parametresine uygun çalışması                                                  | WMS'ten yapılan mal kabul ve toplama işlemlerinde; Tiger'a a<br>KDV'ler ayrı hesapta izlenecek" parametresine göre aktarılma                                                                                                    |
| 4          | Varyant kodunda çift tırnak (") içeren malzemeler olduğunda uyarı verilmesi                                                              | WMS fiş kayıt işlemlerinde, varyant kodu içerisinde çift tırnak verilmemesi ve işleme devam edilmesi sağlanmıştır.                                                                                                    |
| 5          | Aynı anda birden fazla kullanıcı paletli işlem yaparken palet<br>şablonuna göre aynı palet numarasının verilmemesinin<br>sağlanması      | Palet Şablonu aktif ve aynı anda birden fazla kullanıcı işlem ya<br>verilmemesiyle ilgili düzenleme yapılmıştır. Palet numarası de<br>verilmesi sağlanmıştır.                                                                                                    |
| 6          | Hızlı Üretim fişinde "Üretimde Sarf ve Fire Miktar Değişikliği<br>Yapabilsin" parametresinin kullanımı                                   | WMS Panel'de Kullanıcı Parametreleri'nde yer alan "Üretimde<br>Yapabilsin" parametresi kapalıyken; kullanıcının Hızlı Üretim fi<br>engellenmiştir.                                                                                                    |
| 7          | Etiket İşlemleri ekranının palet sekmesinde yeni palet işaretli olduğunda ana menüye dönülmesi                                           | Etiket İşlemleri ekranında, Palet sekmesinde "Yeni Palet" işare                                                                                                    |
| 8          | Kaydedilmeden çıkılan toplama işleminde Devam Eden İşler<br>bölümünden fişe girildiğinde stokların negatife düşmesinin<br>engellenmemesi | Kaydedilmeden çıkılan toplama işleminde; Devam Eden İşler l<br>stokların negatife düşmesi engellenmiştir.                                                                                                    |
| 9          | Üretim emrine bağlı devam eden bir sarf fişine girilmek<br>istendiğinde; üretim emri statüsü "Kapalı" ise uygulamanın<br>durdurulması    | Üretim emrine bağlı devam eden bir sarf fişine girilmek istend<br>durumunda ise uygulamada uyarı verilmesi sağlanmıştır.                                                                                                    |
| 10         | Netsis WMS için siparişteki miktardan fazla ürün<br>toplanabilmesi                                                                       | Transfer – Ürün Toplama işleminde; Detay sekmesinden ürün<br>"Temizle" butonu ile ilerlendiğinde miktarın güncellenmesi sağ                                                                                                    |

# Mobil cihazlarınızın Logo WMS 1.48 güncellemesini alabilmesi için Android işletim sisteminin 8.1 veya daha yeni bir sürümüne sahip olması gerekmektedir.